- 1. Go to Galenalodge.com
- 2. Under the summer drop down tab at the top select "Kids Camp"

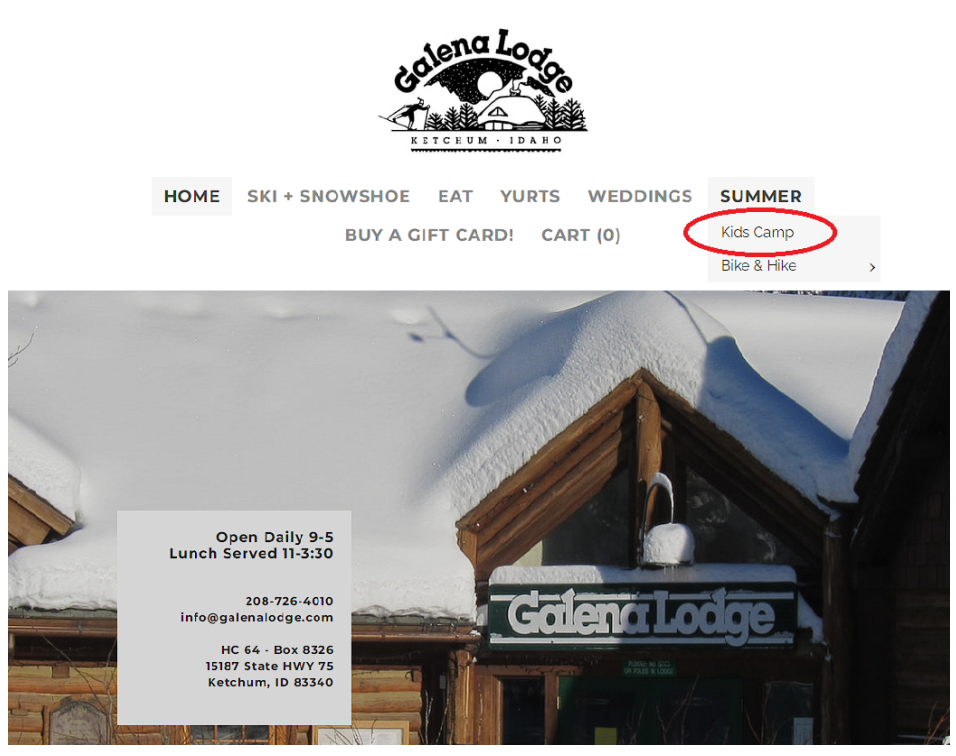

## 3.Scroll down to see the Register/ Membership camp box (This may take a few seconds to load)4. Select "Register"

#### **Greetings Campers and Parents!**

General registration for the Galena Youth Adventure Camp will open promptly at 6:00 pm MST on February 1st 2023 (If your child attends school in Blaine County, please sign up for the local membership below). Once again the demand for camp increased last year and we are ready and determined to continue improving the user experience. One noteworthy improvement is that after you add an item to your cart you will have 30 minutes to complete the transaction, thereby eliminating the race to type quickly.

|                     |             | Click here for registration help!                                                                                                    |             |
|---------------------|-------------|----------------------------------------------------------------------------------------------------|-------------|
| Register            | Memberships |                                                                                                    |             |
| Wembershi<br>Search | ps<br>Q     | Local Student Membership (Must attend school in Blaine Co.)<br>Individual membership<br>Application due 1/25/23 at 5 pm. Your child(ren) must<br>attend school in Blaine Co. Allows you to sign up 1 day<br>early for one week of camp and provides a 20% discount. | \$0.00      |
|                     |             |                                                                                                    | Add to cart |

### 5. Click the "Practice Registration" button

|             |              | elimir    | nating the race to ty | pe quickly.  |              |
|-------------|--------------|-----------|-----------------------|--------------|--------------|
|             | _            |           |                       |              |              |
|             |              | Click her | e for regist          | ration help! |              |
|             | _            |           | 9                     |              |              |
|             |              |           |                       |              |              |
| Deviator    | Marcharching |           |                       |              |              |
| Register    | Memberships  |           |                       |              |              |
| Deviatory   |              |           |                       |              | _            |
| Register    |              |           | Desertion             |              |              |
| Search      | Q            |           | Practice              |              | Galena Camps |
|             | \            |           | Registration          | · · · /      |              |
| Age         | ~            |           |                       |              | -            |
| _           |              |           |                       |              |              |
| Day         | ~            |           |                       |              |              |
| Program and | category 🗸   |           |                       |              |              |
|             |              |           |                       |              |              |
|             |              |           |                       |              |              |

Powered by Amilia

6. Click the "Practice" dropdown.

| Register  | Memberships           |      |
|-----------|-----------------------|------|
| Programs  |                       | Sack |
| 2         | Practice Registration |      |
| > Practic | re                    |      |

Powered by Amilia

7. Click the "practice" with the plus sign next to it

| Register                              | Memberships        |              |
|---------------------------------------|--------------------|--------------|
| Programs                              |                    | Sack         |
|                                       | Practice           | Registration |
| <ul><li>Practic</li><li>Pra</li></ul> | <b>ce</b><br>ctice |              |

Powered by Amilia

8. Click on the blue add person button underneath the word "session"

| Register                                  | Membership            | S                                                                                                    |      |
|-------------------------------------------|-----------------------|----------------------------------------------------------------------------------------------------|------|
| Programs                                  |                       |                                                                                                    | Sack |
|                                           | Pra                   | ctice Registration                                                                                                    |      |
| <ul><li>✓ Pract</li><li>■ Pract</li></ul> | <b>ice</b><br>actice  |                                                                                                    |      |
| F                                         | Practice Reg          | stration                                                                                                    |      |
| Т                                         | his is a practice reg | stration to eliminate any issues when registration day arrives                                                                                                    |      |
| N                                         | lore information      |                                                                                                    |      |
|                                           | Schedule:             | © From Friday, January 13, 2023 at 5:17     Session       PM until Saturday, August 5, 2023 at     Image: Comparison of the second second sec |      |
|                                           | Start date:           | 1/13/2023                                                                                                    |      |

# 9.Select "creat an account" if you have never logged in before (this account is for the adult not the child), If you already created an account use your login information to log in

| Register Memberships<br>Log in                                                                                                    |               |                                            |
|----------------------------------------------------------------------------------------------------|---------------|--------------------------------------------|
| Search Cookies seem to be disabled. This website uses cookies. Please make sure your browser accepts cookies. Email [ Password Log in Create an account or reset your password | Or login with | \$0.00<br>Add to cart<br>Powered by Amilia |

improvement is that after you add an item to your cart you will have 30 minutes to complete the transaction, thereby eliminating the race to type quickly.

#### 10.Fill out the information and click verify email

| Register           | Memberships<br>Create an account                                                                             |               | <u> </u>          |
|--------------------|----------------------------------------------------------------------------------------------------|---------------|-------------------|
| <b>Membershi</b> p | Cookies seem to be disabled. This<br>website uses cookies. Please make sure<br>your browser accepts cookies. | Or login with | \$0.00            |
|                    | First Name                                                                                                   |               | Add to cart       |
|                    | Email                                                                                                    |               | Powered by Amilia |
|                    | Password                                                                                                    |               |                   |
|                    | By clicking on: Verify email", you agree to the User Service                                                 |               |                   |

improvement is that after you add an item to your cart you will have 30 minutes to complete the transaction, thereby eliminating the race to type quickly.

11. You will be emailed a verification code right away.

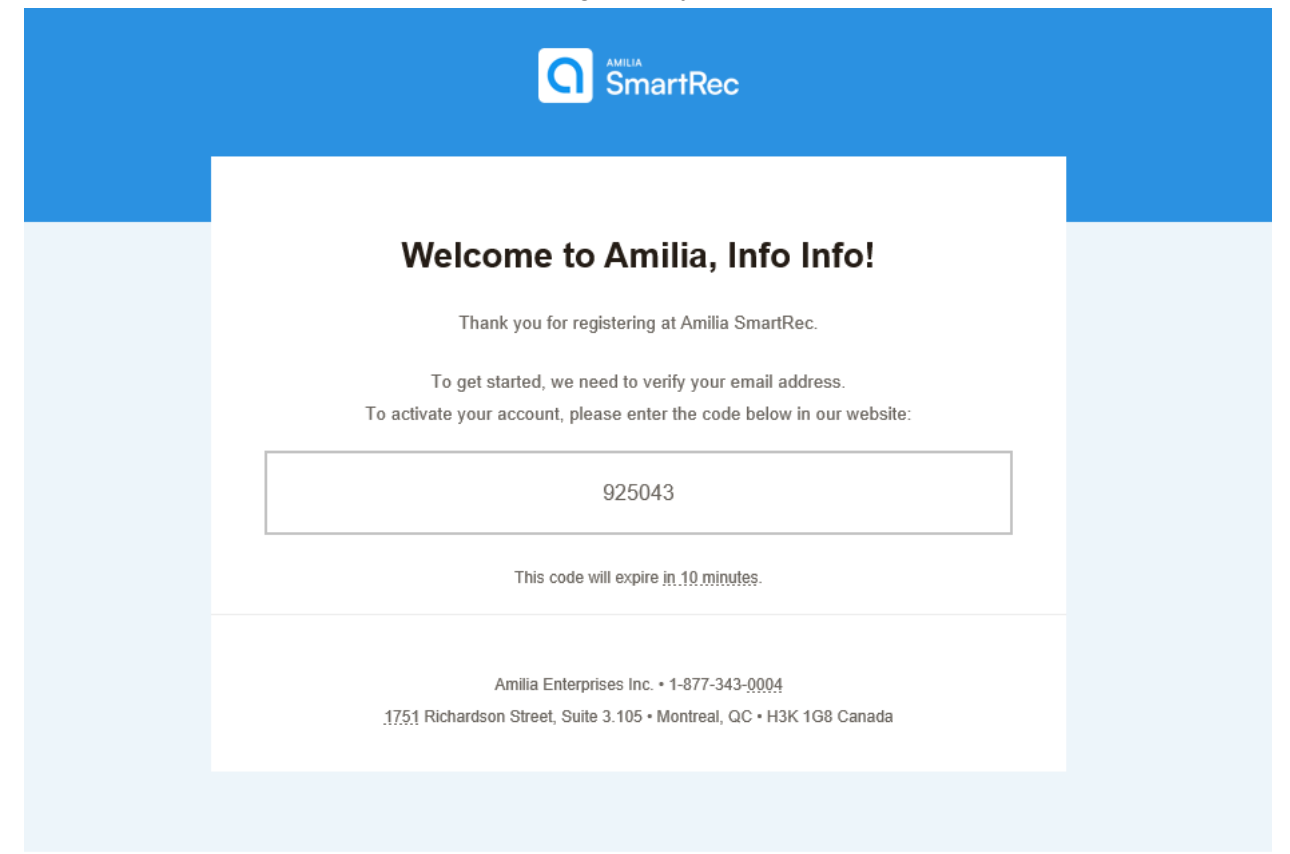

#### 12.Input the verification code

| Register Memberships                                                                         |                                                                                     |                                                              |
|----------------------------------------------------------------------------------------------|-------------------------------------------------------------------------------------|--------------------------------------------------------------|
| Create an acc                                                                                | ount                                                                                |                                                              |
| Search                                                                                       |                                                                                     | \$0.00                                                       |
|                                                                                              | Verify email address                                                                |                                                              |
|                                                                                              | verify erhall address                                                               |                                                              |
| c                                                                                            | Check your email for the verification code sent to<br>Info@galenalodge.com (Change) | Add to cart                                                  |
|                                                                                              | 925043<br>Didn't get It? Resend                                                     | Powered by Amilia                                            |
|                                                                                              | Verify                                                                              |                                                              |
|                                                                                              | Can't find your code? Check your spam folder                                        |                                                              |
| Galena Youth Adventure Camp (8-12)<br>Monday-Friday 9am to 4pm (Thursday<br>night overnight) | Galena Mountain Bike Camp (8-12)<br>Monday-Friday 9:30am to 3:30pm                  | Galena Kids Adventure Camp (6-8)<br>Monday-Friday 9am to 3pm |
|                                                                                              | Galena Mountain Bike Camp is                                                        | This camp is designed for our younger                        |

improvement is that after you add an item to your cart you will have 30 minutes to complete the transaction, thereby eliminating the race to type quickly.

#### 13.Click continue

14. Check the I consent box and click continue

#### 15. This is where you add you child to your account. You may need to scroll down to find the add a person button. Click "Add Another Person"

| improvement is that after you add an item to your cart you will have 30 minutes to complete the transaction, thereby |
|----------------------------------------------------------------------------------------------------|
| eliminating the race to type quickly.                                                                                |

| Register Memberships                                                                                 |                                                                                         |                          |                                               |  |
|----------------------------------------------------------------------------------------------------|-----------------------------------------------------------------------------------------|--------------------------|-----------------------------------------------|--|
| Select new mer                                                                                       | nbers                                                                                   | ×                        |                                               |  |
| attend school in E                                                                                   | Blaine Co.)                                                                             | <b>^</b>                 |                                               |  |
| Search Application due 1/25/23 at 5<br>school in Blaine Co. Allows yo<br>week of camp and provides a | pm. Your child(ren) must attend<br>ou to sign up 1 day early for one<br>a 20% discount. | - 1                      | -o.) \$0.00                                   |  |
| 🔀 Tuesday, November 29 202                                                                           | 22                                                                                      |                          |                                               |  |
| ☑ Friday, September 29 2023                                                                          | 3                                                                                       |                          |                                               |  |
| \$0.00 Taxes waived     \$                                                                           |                                                                                         |                          |                                               |  |
| O Click on 🛃 to add to                                                                               | o your cart                                                                             |                          |                                               |  |
| 🔗 Info Info 🛛 🖉 More inf                                                                             | o required                                                                              |                          |                                               |  |
| Add another person                                                                                   | $\mathbf{i}$                                                                            | <b>.</b>                 |                                               |  |
|                                                                                                    | Continue Shopping                                                                       | Checkout                 |                                               |  |
|                                                                                                    |                                                                                         |                          |                                               |  |
|                                                                                                    |                                                                                         |                          |                                               |  |
|                                                                                                    |                                                                                         |                          |                                               |  |
|                                                                                                    |                                                                                         |                          |                                               |  |
|                                                                                                    |                                                                                         |                          |                                               |  |
|                                                                                                    |                                                                                         |                          |                                               |  |
| Galena Youth Adventure Camp (8-12)<br>Monday-Friday 9am to 4pm (Thursday                             | Galena Mountain Bike Camp (8-12<br>Monday-Friday 9:30am to 3:30pn                       | 2) Galena K<br>n Monday- | ids Adventure Camp (6-8)<br>Friday 9am to 3pm |  |

night overnight)

- 16. Fill out the information and be sure to select "Child". Click "continue"
- 17. If you need to add another child go back to step 11

18.Select all participants you want to add by clicking on the blue button next to the participants name

| Register                            | Memberships                                                   |                                     |                      |          |               |                      |
|-------------------------------------|---------------------------------------------------------------|-------------------------------------|----------------------|----------|---------------|----------------------|
| Membership                          | Select new mei                                                | mbers                               |                      | >        | ¢             |                      |
| Search                              | school in Blaine Co. Allows yo<br>week of camp and provides a | put o sign up 1 da<br>20% discount. | ay early for one     |          | <b>^</b> Co.) | \$0.00               |
|                                     | 📕 Tuesday, November 29 20                                     | 22                                  |                      |          |               |                      |
|                                     | 📓 Friday, September 29 2023                                   | 3                                   |                      |          |               |                      |
|                                     | \$0.00 Taxes waived                                           |                                     |                      |          |               |                      |
|                                     |                                                               |                                     |                      |          |               |                      |
|                                     | 🔮 Click on ᅪ to add to                                        | o your cart                         |                      |          |               |                      |
|                                     | 🛃 Fly Girl (7 yrs. 8 mos.                                     | )                                   |                      |          |               | Add to cart          |
|                                     | 🖉 Info Info 🛛 🕼 More inf                                      | o required                          |                      |          |               |                      |
|                                     | Add another person                                            |                                     |                      |          |               | Descended for Aug We |
|                                     |                                                               |                                     |                      |          | *             | Powered by Amilia    |
|                                     |                                                               |                                     | Continue Shopping    | Checkout |               |                      |
|                                     |                                                               |                                     |                      |          |               |                      |
|                                     |                                                               |                                     |                      |          |               |                      |
|                                     |                                                               |                                     |                      |          |               |                      |
|                                     |                                                               |                                     |                      |          |               |                      |
|                                     |                                                               |                                     |                      |          |               |                      |
|                                     |                                                               |                                     |                      |          |               |                      |
|                                     |                                                               |                                     |                      |          |               |                      |
|                                     |                                                               |                                     |                      |          |               |                      |
| Galena Youth Ad                     | venture Camp (8-12)                                           | Galena Mou                          | ntain Bike Camp (8-1 | 2) Galer | a Kids Adve   | nture Camp (6-8)     |
| Monday-Friday 9<br>night overnight) | am to 4pm (Thursday                                           | Monday-Frid                         | lay 9:30am to 3:30pn | m Mond   | lay-Friday 9a | am to 3pm            |
| J                                   |                                                               | Calona Mour                         | stain Pike Camp is   | Thick    | amp is dosia  | nod for our vounger  |

19. Select checkout and continue through the checkout process. Fill out the forms with accurate information as some of this will autofill during the real registration.